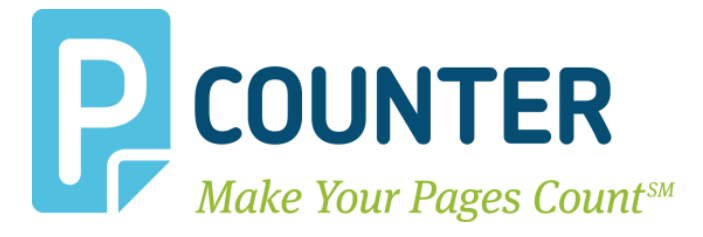

# Pcounter Print Release Pcounter Embedded

December 09, 2016 Copyright © 2016

A.N.D. Technologies 4104 24<sup>th</sup> Street #627 San Francisco, CA 94114 USA

E-Mail: <u>support@pcounter.com</u> Web: <u>http://www.pcounter.com</u> Phone: (415) 701-9222 Fax: (415) 651-9000

# **Table of Contents**

| 0.0.0 Introduction                         |    |
|--------------------------------------------|----|
| 1.0.0 Secure Pull Print Release            | 3  |
| 1.1.0 Prepare Master/Pull Queue            | 4  |
| 1.1.1 Create Master/Pull Queue             | 4  |
| 1.1.2 Create Master/Pull Queue Port        | 6  |
| 1.1.3 Configure Master/Pull Queue Settings | 7  |
| 1.2.0 Prepare Exit Queue                   | 9  |
| 1.2.1 Create Exit Queue                    | 9  |
| 1.2.2 Create Exit Queue Port               | 11 |
| 1.2.3 Configure Exit Queue Settings        |    |
| 1.3.0 Define Queues in Embedded            | 14 |
| 1.4.0 Install Print Release Application    | 14 |
| 1.5.0 Ensure Automatic Release Disabled    | 15 |
| 2.0.0 Secure Simple Print Release          |    |
| 2.1.0 Prepare Exit Queue                   | 15 |
| 2.1.1 Create Exit Queue                    | 15 |
| 2.1.2 Create Exit Queue Port               | 15 |
| 2.1.3 Configure Exit Queue Settings        |    |
| 2.2.0 Define Queues in Embedded            |    |
| 2.3.0 Install Print Release Application    |    |
| 2.4.0 Ensure Automatic Release Disabled    |    |
| 3.0.0 Automatic Pull Print Release         |    |
| 3.1.0 Prepare Master/Pull Queue            |    |
| 3.1.1 Create Master/Pull Queue             |    |
| 3.1.2 Create Master/Pull Queue Port        | 21 |
| 3.1.3 Configure Master/Pull Queue Settings | 23 |
| 3.2.0 Prepare Exit Queue                   | 24 |
| 3.2.1 Create Exit Queue                    | 24 |
| 3.2.2 Create Exit Queue Port               | 26 |
| 3.2.3 Configure Exit Queue Settings        | 28 |
| 3.3.0 Define Queues in Embedded            |    |
| 3.5.0 Enable Automatic Release             |    |
| 4.0.0 Automatic Simple Print Release       |    |
| 4.1.0 Prepare Exit Queue                   |    |
| 4.1.1 Create Exit Queue                    |    |
| 4.1.2 Create Exit Queue Port               |    |

| 5.0.0 - Documentation and Video Links |    |
|---------------------------------------|----|
| 1 3 0 Enable Automatic Release        | 35 |
| 4.2.0 Define Queues in Embedded       | 34 |
| 4.1.3 Configure Exit Queue Settings   | 32 |

# 0.0.0 Introduction

This guide provides step by step instructions for configuring all types of Pcounter Print release for all Pcounter Embedded platforms.

This guide assumes that Pcounter and Pcounter Embedded are both already installed, configured, and working normally for authentication and accounting. Users must be able to login at the Pcounter Embedded enabled MFP before this guide can be used.

Pcounter Embedded allows for 4 different types of Print Release: Secure Pull Print, Secure Simple Print, Automatic Pull Print, & Automatic Simple Print Release

# 1.0.0 Secure Pull Print Release

With Secure Pull Print the user workflow is:

- 1) User sends their print job to the Master/Pull Queue where the job is held.
- 2) User logs into Pcounter Embedded at any MFP.
- 3) User accesses the installed Print Release Application.
- 4) User chooses desired jobs within the Print Release Application to be printed.
- **5)** Select jobs are moved from the Master/Pull Queue to the Exit Queue and resume, print jobs come out at the printer, print jobs are logged in Pcounter (optional), and the user is charged for the cost of the job (optional).

At minimum, two print objects are needed for Secure Pull Print Release:

- A *Master/Pull Queue* to hold print jobs.
- An *Exit Queue* for print jobs to move to after being chosen by the user.

# 1.1.0 Prepare Master/Pull Queue

#### 1.1.1 Create Master/Pull Queue

Use the following process to create and configure a Master/Pull Queue on the Pcounter Server where print jobs will reside:

- 1) Open 'Print Management' on the Pcounter Server where the Master Queue will reside.
- 2) Expand the Server and right click 'Printers'. Choose 'Add Printer'.

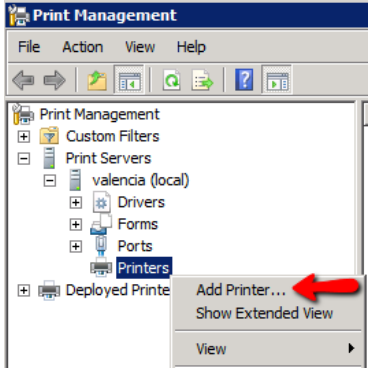

3) Choose 'Add a TCP/IP or Web Services Print by IP address or hostname'. Click next.

| network Printer Installation Wizard                              |
|------------------------------------------------------------------|
| Printer Installation<br>Pick an installation method.             |
|                                                                  |
| C Search the network for printers                                |
| • Add a TCP/IP or Web Services Printer by IP address or hostname |

**4)** For 'Type of Device' choose 'TCP/IP Device'.

For 'IP Address' enter '1.1.1.1'. Port name does not matter at all. Uncheck the box for 'Auto detect the print driver to use'. Click Next.

| Printer Address         You can type the printer's network name or IP address.           Type of Device:         TCP/IP Device | fizard                  | Network Printer Installation Wiza                     |
|----------------------------------------------------------------------------------------------------|-------------------------|-------------------------------------------------------|
| Type of Device:                                                                                                    | ork name or IP address. | Printer Address<br>You can type the printer's network |
|                                                                                                    | TCP/IP Device           | Type of Device:                                       |
| Host name or IP address: 1.1.1.1                                                                                               | 1.1.1.1                 | Host name or IP address:                              |
| Port name: 1.1.1.1                                                                                                    | 1.1.1.1                 | Port name:                                            |
| 🦵 Auto detect the printer driver to use.                                                                                       | driver to use.          | Auto detect the printer dri                           |

5) There may be a long delay as this screen loads. Choose 'Generic Network Card' and click next.

| Device Type<br>Standard | Generic Network Card |        |        |        |
|-------------------------|----------------------|--------|--------|--------|
|                         |                      | < Back | Next > | Cancel |

6) There may be a long delay as this screen loads. Choose 'Install a new driver' and click next.

| C Use the printer                   | driver that the wizard selected |
|-------------------------------------|---------------------------------|
| Compatible                          | driver cannot be found.         |
|                                     |                                 |
| <ul> <li>Use an existing</li> </ul> | printer driver on the computer  |
| O Use an existing                   | river v2 XL                     |

7) Choose 'Generic' for manufacturer. Choose 'MS Publisher Color Printer' for printers. If a full featured driver is desired that can be chosen instead but note that this will add both administration overhead and complexity to the deployment.

| Manufacturer                                        | Printers    |                                                                              |        | <b>_</b>  |
|-----------------------------------------------------|-------------|------------------------------------------------------------------------------|--------|-----------|
| Fuji Xerox<br>Generic<br>Gestetner<br>HP<br>infotec | Generic IBM | 1 Graphics 9pin<br>1 Graphics 9pin wid<br>er Color Printer<br>er Imagesetter |        |           |
| 📺 This driver is digitally signed.                  |             | Windows Upd                                                                  | ate    | Have Disk |
| Tell me why driver signing is in                    | nportant    |                                                                              |        |           |
|                                                     |             | < Back                                                                       | Next > | Cancel    |

- 8) Enter a printer name as desired. 'Master Queue' works well. The name can be changed later.
- 9) Check the box for 'Share this printer'.

Set the 'Share Name' to match the 'Printer Name' exactly and click next.

| <u> </u> | record relation                                                                                                    |              |  |  |  |
|----------|----------------------------------------------------------------------------------------------------|--------------|--|--|--|
|          | Printer Name and Sharing Settings<br>You can give the printer a friendly name and specify whether other people can u |              |  |  |  |
|          |                                                                                                    |              |  |  |  |
|          | Printer Name:                                                                                                    | Master Queue |  |  |  |
|          | Share this printe                                                                                                    | r <b>+</b>   |  |  |  |
|          | Share Name:                                                                                                    | Master Queue |  |  |  |
|          | Location:                                                                                                    |              |  |  |  |

**10)** Click next and the printer will be created by the server. Click Finish to complete the printer creation process. The Master Queue is now ready to be configured in Pcounter.

#### 1.1.2 Create Master/Pull Queue Port

1) Open Pcontrol. Expand the 'Quick Server List', right click the server name and choose 'refresh printers' to ensure the new master queue is visible to Pcounter.

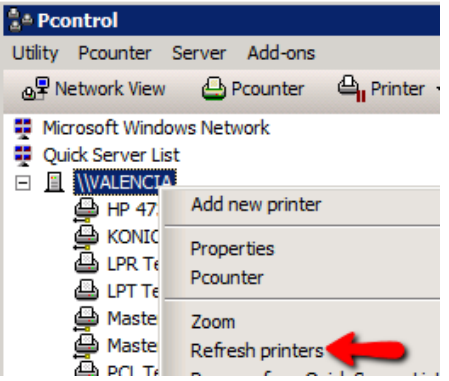

2) Right click the server name and choose 'Pcounter' then 'Configuration' to open the main server configuration window.

| a Pcontrol                                                                                     |                                                  |          |
|------------------------------------------------------------------------------------------------|--------------------------------------------------|----------|
| Utility Pcounter Server Add-ons                                                                |                                                  |          |
| 💩 Retwork View 🕒 Pcounter 🗳 Printer 👻                                                          | 🕒 Job control 👻 👫 Dele                           | 🔶 Pref   |
| Microsoft Windows Network     Quick Server List                                                | ocument Name Owner Status                        | Pages Co |
| Add new printer                                                                                |                                                  |          |
| LPR Te Pcounter                                                                                | Accounting                                       |          |
| Maste Zoom     Maste Refresh printers     PCL T€ Remove from Quick Server List     Port Server | Configuration Default printer configuration temp | plate    |

- 3) Choose the 'Printers' bullet on the left.
- **4)** Set the view to 'Non-Pcounter' printers. Right click the 'Master Queue' and choose 'Port Wizard'.

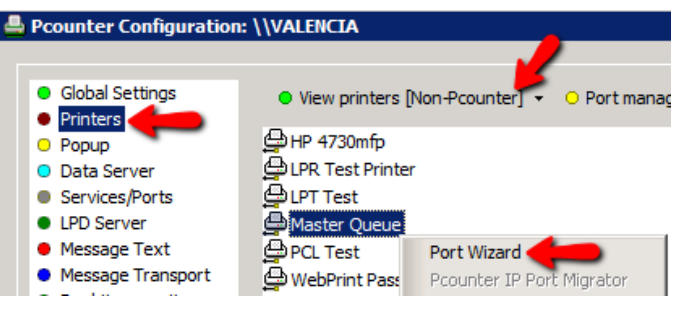

5) Choose 'Create a new Pcounter Port' and click next.

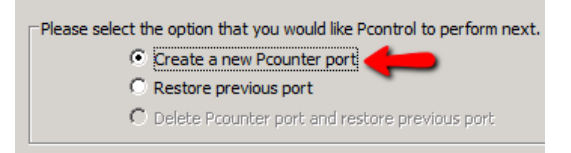

6) 'Port name' does not matter, set as desired. Ensure 'SNMP Usage' is set to 'None'. Click Finish to create the port and close the wizard.

| ×  |
|----|
|    |
|    |
|    |
|    |
| st |
|    |
| st |
|    |
|    |

#### 1.1.3 Configure Master/Pull Queue Settings

**1)** Back in Pcontrol, right click the server name and choose 'Pcounter' then 'Configuration' to open the main server configuration window.

| Pcontrol                 |                                            |                  |    |               |           |            |        |      |
|--------------------------|--------------------------------------------|------------------|----|---------------|-----------|------------|--------|------|
| Utility Pcounter         | Server Add-ons                             |                  |    |               |           |            |        |      |
| <b>⊕</b> ₽ Network View  | 싚 Pcounter                                 | 🕒 Printer 👻      |    | 💩 Job contr   | rol 🗸 🧃   | 🖁 Dele     | +      | Pref |
| Microsoft Windo          | ws Network<br>t                            |                  | Do | cument Name   | Owner     | Status     | Pages  | Co   |
|                          | Add new printer<br>Properties              |                  | -  |               |           |            |        |      |
| LPR Te                   | Pcounter                                   |                  | •  | Accounting    |           |            |        |      |
| Haste<br>Maste<br>PCL Te | Zoom<br>Refresh printers<br>Remove from Qu | uick Server List | 1  | Default print | er config | uration te | mplate |      |
| 🖆 Port Ser               | VEI                                        |                  | _  |               |           |            |        |      |

2) Set view to 'Pcounter Printers'. The Master Queue will now be in that list of printers and will be in green text. Right click it and choose 'edit Pcounter configuration'.

| Global Settings     View printers [Pcounter]      Port management                       | Þ P |
|-----------------------------------------------------------------------------------------|-----|
| O Popup     Data Server     Data Server     Data Server     Data Server     Data Server |     |
| t Services/Ports PS Test Enable popup window<br>LPD Server PS Test Disable popup window |     |

3) The window that opens is the configuration window for the printer itself.

In the 'Settings' tab check three boxes, 'Enable Popup, Print Release, etc.', 'Count job is advance for display', and 'Keep job paused after popup'.

These settings ensure that print jobs are always held.

| 📥 Pcounter configuration: Master Queue                        |                      |  |  |  |
|---------------------------------------------------------------|----------------------|--|--|--|
| <ul> <li>Settings</li> <li>Fules</li> <li>Policies</li> </ul> |                      |  |  |  |
| Accounting:                                                   | Logging only         |  |  |  |
| Action if below low balance limit:                            | Print job anyway 💌   |  |  |  |
| Banner (Separator) template:                                  | None                 |  |  |  |
| Pause all jobs:                                               | Super Pause          |  |  |  |
| Delete paused jobs after X minutes:                           | (Server default)     |  |  |  |
| Auto client code:                                             |                      |  |  |  |
| Workstation popup, Webdient, Print job release                |                      |  |  |  |
| 🔽 Enable popup, print release, etc                            | :. (Jobs are paused) |  |  |  |
| Count jobs in advance for display                             |                      |  |  |  |
| Disable delegate print release                                |                      |  |  |  |
| Keep job paused after popup                                   |                      |  |  |  |
| Skip popup/pause if job is not color                          |                      |  |  |  |

4) Optional. While in the printer configuration window, choose the 'Prices' tab to set prices. To enable color prices, click 'Enable Color Detection'. To set prices click 'Set all prices' then enter a price for BW and/or color as needed. Click OK to close the printer configuration window.

| PCounter co                  | onnguratio    | n: Master Q | ueue         |               |             |                         |
|------------------------------|---------------|-------------|--------------|---------------|-------------|-------------------------|
| <ul> <li>Settings</li> </ul> | Prices        |             | Policies     |               |             |                         |
| Allow Size /                 | Black price / | Color price | Allow Size / | Black price / | Color price | Plotter area accounting |
| A0                           | 0.08          | 0.25        | 🔽 Arch C     | 0.08          | 0.25        | Disabled 💌              |
| M A1                         | 0.08          | 0.25        | 🔽 Arch D     | 0.08          | 0.25        | Price: 0.00             |
| ✓ A2                         | 0.08          | 0.25        | 🔽 Arch E     | 0.08          | 0.25        | Default width: 0 inches |
| ✓ A3                         | 0.08          | 0.25        | ✓ B4         | 0.08          | 0.25        | Feature multipliers     |
| ✓ A4                         | 0.08          | 0.25        | 🔽 B5         | 0.08          | 0.25        | Color: 1.00             |
| ✓ A5                         | 0.08          | 0.25        | C5           | 0.08          | 0.25        | Duplex: 0.00            |
| 🔽 11 x 17                    | 0.08          | 0.25        | Comm 10      | 0.08          | 0.25        | Other                   |
| ANSI C                       | 0.08          | 0.25        | 🔽 DL         | 0.08          | 0.25        | Default Size: Letter    |
| ANSI D                       | 0.08          | 0.25        | Executive    | 0.08          | 0.25        |                         |
| ANSI E                       | 0.08          | 0.25        | Letter       | 0.08          | 0.25        | Uncheck all sizes       |
| Arch A                       | 0.08          | 0.25        | 🔽 Legal      | 0.08          | 0.25        | Set all prices          |
| 🔽 Arch B                     | 0.08          | 0.25        | Monarch      | 0.08          | 0.25        | Disable color detection |

5) The Master Queue is now fully configured and ready to receive and hold print jobs. It is ready to be distributed to user workstations. For help with printer distribution please consult the 'Pcounter Printer & Client Distribution Guide' located <u>here</u>.

# 1.2.0 Prepare Exit Queue

Every MFP/printer that will use Pcounter Embedded Print Release must have an Exit Queue installed on the print server where the job will come out. The Exit Queue is the actual print queue that will represent the printer/MFP where the print job will come out.

In a Secure Pull Printing environment Exit Queues do not have to be shared and users do not see them. Users can simply send all print jobs to the Master/Hold Queue, then release the job by walking to the MFP, logging in as themselves, accessing the print release application, choosing their desired jobs, and clicking the print button on the touchscreen.

The Exit Queue can use any driver but ideally its driver should match the Master/Hold Queue for consistency.

#### 1.2.1 Create Exit Queue

- 1) Open 'Print Management' on the Pcounter Server where the Exit Queue will reside.
- 2) Expand the Server and right click 'Printers'. Choose 'Add Printer'.

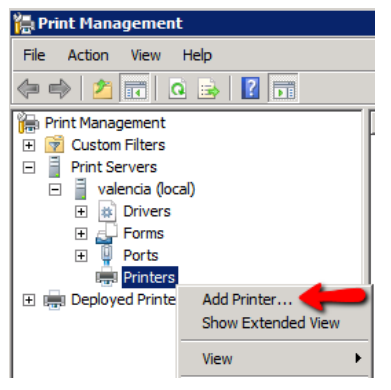

3) Choose 'Add a TCP/IP or Web Services Print by IP address or hostname'. Click next.

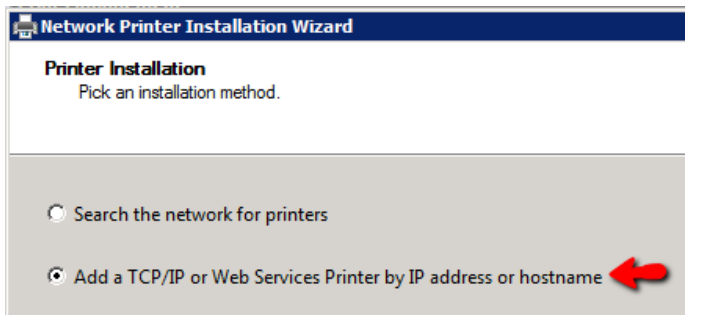

4) For 'Type of Device' choose 'TCP/IP Device'.

For 'IP Address' enter the MFP's real IP Address. Port name does not matter at all. Uncheck the box for 'Auto detect the print driver to use'. Click Next.

| Printer Address<br>You can type the printer's networ | ik name or i₽ address. |   |
|------------------------------------------------------|------------------------|---|
| Type of Device:                                      | TCP/IP Device          | • |
| Host name or IP address:                             |                        |   |
|                                                      |                        |   |

5) There may be a long delay as this screen loads. Choose 'Generic Network Card' and click next.

| Device Type<br>© Standard | Generic Network Card |               | <b>•</b> |
|---------------------------|----------------------|---------------|----------|
| C Custom                  | Settings             |               |          |
|                           |                      | < Back Next > | Cancel   |

6) There may be a long delay as this screen loads. Choose 'Install a new driver' and click next.

| ${\rm C}$ . Use the printer driver that the wizard selected |
|-------------------------------------------------------------|
| Compatible driver cannot be found.                          |
| C Use an existing printer driver on the computer            |
| Dell Printer Driver v2 XL                                   |
| Install a new driver                                        |

7) Choose 'Generic' for manufacturer. Choose 'MS Publisher Color Printer' for printers. If a full featured driver is desired that can be chosen instead but note that this will add both administration overhead and complexity to the deployment.

| Manufacturer                     | Printers        |                      |       | <b>▲</b>  |
|----------------------------------|-----------------|----------------------|-------|-----------|
| Fuji Xerox                       | 👔 🖾 Generic IBN | A Graphics 9pin      |       |           |
| Generic 🦛                        | 📕 🔄 Generic IBN | A Graphics 9pin wide |       |           |
| Gestetner                        | 📑 MS Publish    | er Color Printer 🛛 🛑 |       |           |
| HP                               | MS Publish      | er Imagesetter       |       |           |
| infotec 🗖                        | <u>  </u>       |                      |       | -         |
| This driver is digitally signed. |                 | Windows Update       | н     | lave Disk |
| Tell me why driver signing is in | iportant        |                      |       |           |
|                                  |                 |                      |       |           |
|                                  |                 | < Back N             | ext > | Cancel    |

- 8) Enter a unique printer name as desired. The name can be changed later.
- 9) Leave the box unchecked for 'Share this printer' unless users will be bypassing Print Release.

| Printer Name and | Sharing Settings                                               |
|------------------|----------------------------------------------------------------|
| You can give th  | e printer a friendly name and specify whether other people can |
|                  |                                                                |
|                  | <b>1</b>                                                       |
| Printer Name:    |                                                                |
| Share this pr    | inter                                                          |
| Share Name:      |                                                                |
| 1 million        | -                                                              |

- **10)** Click next and the printer will be created by the server. Click Finish to complete the printer creation process.
- **11)** The Exit Queue is now ready to be configured in Pcounter.

#### 1.2.2 Create Exit Queue Port

1) Open Pcontrol. Expand the 'Quick Server List', right click the server name and choose 'refresh printers' to ensure the new Exit Queue is visible to Pcounter.

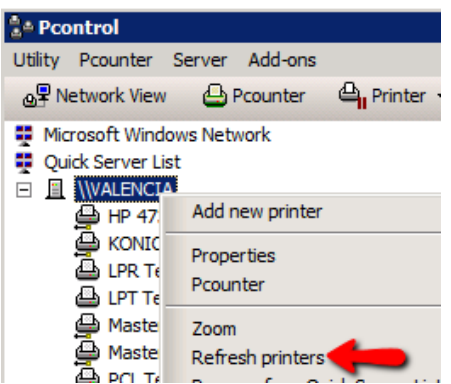

**2)** Right click the server name and choose 'Pcounter' then 'Configuration' to open the main server configuration window.

| a Pcontrol          |                               |                                        |
|---------------------|-------------------------------|----------------------------------------|
| Utility Pcounter    | Server Add-ons                |                                        |
| പ്പം Network View   | 🕒 Pcounter 🛛 🖕 Printer 🖓      | r 👻 🕒 Job control 👻 🦓 Dele 🛛 🔶 Pre     |
| 👮 Microsoft Windo   | ws Network                    | Document Name Owner Status Pages Co    |
| 🚦 Quick Server List | t                             |                                        |
|                     |                               |                                        |
| 🕒 HP 47.            | Add new printer               |                                        |
|                     | Properties                    |                                        |
|                     | Pcounter                      | Accounting                             |
| A Maste             | 7                             | Configuration                          |
| A Maste             | Zoom                          | Default printer configuration template |
|                     | Refresh printers              |                                        |
|                     | Remove from Quick Server List | List                                   |
| 🖨 Port Ser          | VEI                           |                                        |

- 3) Choose the 'Printers' bullet on the left.
- 4) Set the view to 'Non-Pcounter' printers. Right click the newly created Exit Queue and choose 'Port Wizard'.

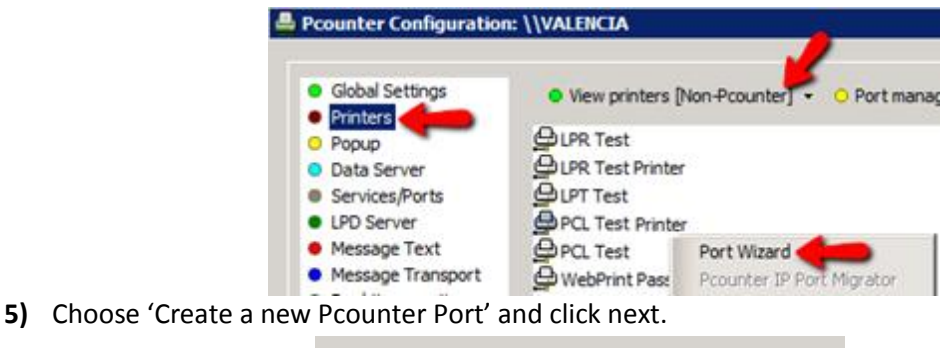

| Please select the option that you would | d like Pcontrol to perform next. |
|-----------------------------------------|----------------------------------|
| Create a new Pcounter                   | port                             |
| C Restore previous port                 |                                  |
| C Delete Pcounter port a                | nd restore previous port         |

6) 'Port name' does not matter, set as desired. Ensure 'SNMP Usage' is set to 'None'. Click Finish to create the port and close the wizard.

| Pcounter Port            |                        | ×    |
|--------------------------|------------------------|------|
| Port name:               |                        |      |
| Protocol:                | TCP/IP (Raw/AppSocket) |      |
|                          |                        |      |
| Host name or IP Address: |                        |      |
| Port Number:             | 9100                   | Test |
| Speed cache buffer size: | 64K8 💌                 |      |
| SNMP Usage:              | None 🛑 📃               | Test |
| SNMP Community:          | public                 |      |

#### **1.2.3 Configure Exit Queue Settings**

Note. This section is for **Secure Pull** Print Release.

- 1) Back in Pcontrol, right click the server name and choose 'Pcounter' then 'Configuration' to open
  - the main server configuration window.

| 靠 Pcontrol                                      |                                                         |
|-------------------------------------------------|---------------------------------------------------------|
| Utility Pcounter Server Add-ons                 |                                                         |
| 💁 Network View 🕒 Pcounter 🖕 Printer 👻           | 🕒 Job control 👻 🦓 Dele 🔶 🔶 Prefi                        |
| Microsoft Windows Network     Quick Server List | Document Name Owner Status Pages Cos                    |
| HP 47 Add new printer                           | -                                                       |
| LPR TE Pcounter                                 | Accounting                                              |
| Maste Zoom                                      | Configuration<br>Default printer configuration template |
| PCL T Remove from Quick Server List             |                                                         |

2) Set view to 'Pcounter Printers'. The new Exit Queue will now be in that list of printers and will be in green text. Right click it and choose 'edit Pcounter configuration'.

| J. J. J. J. J. J. J. J. J. J. J. J. J. J       |                 | 0                                           |  |  |
|------------------------------------------------|-----------------|---------------------------------------------|--|--|
| 🐣 Pcounter Configuration: \\VALENCIA           |                 |                                             |  |  |
|                                                |                 |                                             |  |  |
| t Global Settings <ul> <li>Printers</li> </ul> | • View printers | [Pcounter] 👻 😐 Port management 👻 😐 Po       |  |  |
| Popup     Data Server                          | Port Test       | Edit Pcounter configuration                 |  |  |
| t Services/Ports<br>LPD Server                 | PS Test         | Enable popup window<br>Disable popup window |  |  |

3) The window that opens is the configuration window for the printer itself.

Configure the Setting tab as needed.

If using Strict Accounting set the Accounting dropdown to 'User Account Balances and Logging'. If unsure leave at default settings.

| Pcounter configuration:             |                     |        |
|-------------------------------------|---------------------|--------|
| Settings Settings Rules             | O Policies          |        |
| Accounting:                         | Logging only        | -      |
| Action if below low balance limit:  | Prinit job anyway   | *      |
| Banner (Separator) template:        | None                |        |
| Pause all jobs:                     | Super Pause         |        |
| Delete paused jobs after X minutes: | (Server default)    |        |
| Auto client code:                   |                     |        |
| Workstation popup, Webdient, Pri    | int job release     | _      |
| Enable popup, print release, etc    | . (Jobs are paused) |        |
| Count jobs in advance for displa    | ay.                 |        |
| Disable delegate print release      |                     |        |
| Keep job paused after popup         | Edit information me | HELADA |
| Skip popup/pause if job is not co   | slor                | 00006  |

**4) Optional**. While in the printer configuration window, choose the 'Prices' tab to set prices. To enable color prices, click 'Enable Color Detection'.

To set prices click 'Set all prices' then enter a price for BW and/or color as needed. Click OK to close the printer configuration window.

| Pcount  | ter configur   | ation:             |              |             |               |                         | ? |
|---------|----------------|--------------------|--------------|-------------|---------------|-------------------------|---|
| O Setti | ngs 🗢 Pri      |                    | O Policies   |             |               |                         |   |
| Allow   | Size / Black p | rice / Color price | Allow Size / | Black price | / Color price | Plotter area accounting |   |
| ₩ A0    | 0.08           | 0.25               | 🔽 Arch C     | 0.08        | 0.25          | Disabled                | • |
| ₩ A1    | 0.08           | 0.25               | Arch D       | 0.08        | 0.25          | Price: 0.00             |   |
| I₩ A2   | 0.08           | 0.25               | Arch E       | 0.08        | 0.25          | Default width: 0 inches |   |
| ₩ A3    | 0.08           | 0.25               | <b>₩</b> 84  | 0.08        | 0.25          | Feature multipliers     |   |
| ₩ A4    | 0.08           | 0.25               | <b>₩</b> 85  | 0.08        | 0.25          | Color: 1.00             |   |
| ₩ A5    | 0.08           | 0.25               | ✓ C5         | 0.08        | 0.25          | Durplay: 0.00           |   |
| I 11:   | x 17 0.08      | 0.25               | Comm 10      | 0.08        | 0.25          | Other                   |   |
|         | SIC 0.08       | 0.25               | I⊽ DL        | 0.08        | 0.25          | Default Sizes Letter    |   |
|         | SID 0.08       | 0.25               | Executive    | 0.08        | 0.25          | Delaut size: juetter    | - |
|         | SIE 0.08       | 0.25               | I Letter     | 0.08        | 0.25          | Check all sizes         |   |
| Ard     | hA 0.08        | 0.25               | 🔽 Legal      | 0.08        | 0.25          | Set al prices           |   |
| Ard     | h B 0.08       | 0.25               | Monarch      | 0.08        | 0.25          | Disable color detection |   |

5) The Exit Queue is now fully configured and ready to release print jobs. Repeat this process as needed.

## 1.3.0 Define Queues in Embedded

Once the queues have been created they must be defined in the Pcounter Embedded software. To do so:

1) Open the Pcounter Embedded application where the MFPs have been configured for authentication and accounting.

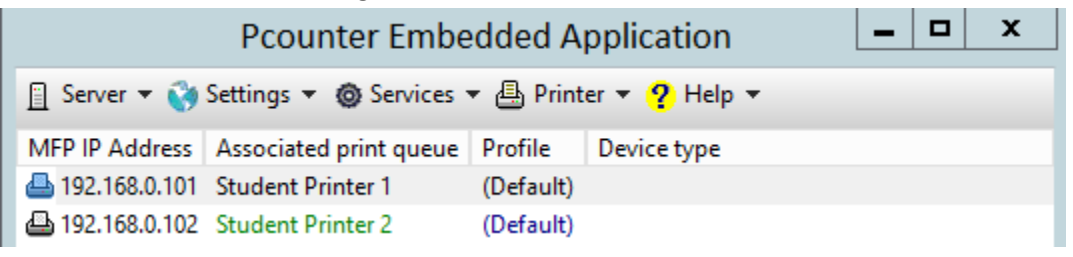

- 2) Doubleclick a device to open its configuration window.
- 3) Populate the devices' Exit Queue in the 'Associate with print queue' field.
- 4) Populate the previously configure Master/Pull Queue in the 'Pcounter pull queues' field.

| 🕒 192.168.0.101                               | permissions | ۲  | Authentication | configuration | $\circ$ | Embedded | Status |
|-----------------------------------------------|-------------|----|----------------|---------------|---------|----------|--------|
| Associate with print queue:                   | Exit Queue  | Ľ  |                |               |         |          | ÷      |
| Device type:                                  |             |    |                |               |         |          | Detect |
| Configuration profile:                        | (Default)   |    |                |               |         | Select   | Edit   |
| Pcounter pull queues:<br>(Enter one per line) | Master Que  | ue |                |               |         | <        | ÷      |

### **1.4.0 Install Print Release Application**

Once all queues have been created, configured, and defined in Pcounter and Pcounter Embedded the Print Release application must be installed that corresponds to the Pcounter Embedded solution being used.

All Pcounter Embedded platforms have a Print Release Application. See the Pcounter Embedded documentation specific to the product being used for more information on how to install the Print Release Application that platform uses.

# **1.5.0 Ensure Automatic Release Disabled**

One final consideration, when using Secure Pull Print Release the box for 'Automatically release jobs at login' must be **unchecked** / **disabled**.

The location of this check box will vary based on the Pcounter Embedded platform being used, but will always be in the Pcounter Embedded software, in each MFP's 'Authentication Configuration' tab, in the 'Print job options' area.

|          | Device configuration: 192.168.2.30                                                     |
|----------|----------------------------------------------------------------------------------------|
| <u>.</u> | 192.168.2.30 • Access permissions • Authentication configuration                       |
|          | Authentication options                                                                 |
|          | Authentication fields: Network name                                                    |
|          | Use lockout/intro screen                                                               |
|          | Print job options                                                                      |
|          | Automatically release jobs at login (Disabled if strict account balances are enforced) |

# 2.0.0 Secure Simple Print Release

With Secure Simple Print the user workflow is:

- 1) User sends their print job directly to the MFP's print queue where the job is held.
- 2) User logs into Pcounter Embedded at the MFP that corresponds to where their job was sent.
- **3)** User accesses the installed Print Release Application.
- 4) User chooses desired jobs within the Print Release Application to be printed.
- 5) Print jobs come out, print jobs are logged in Pcounter (optional), and the user is charged for the cost of the job (optional).

No Master/Pull Queue is needed for Secure Simple Print. At minimum, only one print object is needed, an *Exit Queue* for print jobs to move to after being chosen by the user.

# 2.1.0 Prepare Exit Queue

When using Secure Simple Print the Exit Queue is configured in Pcounter to hold print jobs so the user can then release them by walking to the corresponding MFP, logging in as themselves, accessing the print release application, choosing their desired jobs, and clicking the print button on the touchscreen.

### 2.1.1 Create Exit Queue

Repeat the steps in 'Section 1.2.1 Create Exit Queue' then go to the next section '2.1.2 Create Exit Queue Port'.

### 2.1.2 Create Exit Queue Port

Repeat the steps in 'Section 1.2.2 Create Exit Port' then go to the next section '2.1.3 Configure Exit Queue Settings.

#### 2.1.3 Configure Exit Queue Settings

Note. This section is for **Secure Simple** Print Release.

**1)** Back in Pcontrol, right click the server name and choose 'Pcounter' then 'Configuration' to open the main server configuration window.

| a Pcontrol                                                            |                                    |                  |    |                             |           |             |        |      |
|-----------------------------------------------------------------------|------------------------------------|------------------|----|-----------------------------|-----------|-------------|--------|------|
| Utility Pcounter                                                      | Server Add-ons                     |                  |    |                             |           |             |        |      |
| പ്പം Network View                                                     | 실 Pcounter                         | 🕒 Printer 👻      |    | 💩 Job contr                 | ol 🗕 🖁    | R Dele      | +      | Pref |
| Microsoft Windo<br>Quick Server Lis<br>E I WALENCIA<br>HP 47<br>KONIC | ws Network<br>t<br>Add new printer |                  | Do | cument Name                 | Owner     | Status      | Pages  | Cos  |
| 🖨 LPR Te<br>🖨 LPT Te<br>🖨 Maste                                       | Properties<br>Pcounter<br>Zoom     |                  |    | Accounting<br>Configuration | n 🔶       |             |        |      |
| PCL Te                                                                | Refresh printers<br>Remove from Qu | uick Server List |    | Default print               | er conngi | uration ter | npiate |      |

2) Set view to 'Pcounter Printers'. The new Exit Queue will now be in that list of printers and will be in green text. Right click it and choose 'edit Pcounter configuration'.

| 4   | 🚔 Pcounter Configuration: \\VALENCIA |               |                                       |  |  |  |  |  |  |
|-----|--------------------------------------|---------------|---------------------------------------|--|--|--|--|--|--|
| . – |                                      |               |                                       |  |  |  |  |  |  |
| t   | Global Settings                      | View printers | [Pcounter] 👻 😐 Port management 👻 😐 Po |  |  |  |  |  |  |
|     | Printers                             |               |                                       |  |  |  |  |  |  |
| 1   | Popup                                | Port Test     | Edit Brounter configuration           |  |  |  |  |  |  |
|     | Data Server                          | Port Server   |                                       |  |  |  |  |  |  |
| t   | Services/Ports                       | 🚔 PS Test     | Enable popup window                   |  |  |  |  |  |  |
| :   | LPD Server                           | RICOH MP C4   | Disable popup window                  |  |  |  |  |  |  |

3) The window that opens is the configuration window for the printer itself.

In the 'Settings' tab check two boxes, 'Enable Popup, Print Release, etc.' and 'Count job is advance for display'.

These settings ensure that print jobs are held until released.

| Pcounter configuration: Master      | Queue                    |
|-------------------------------------|--------------------------|
| O Settings                          | Policies                 |
| Accounting:                         | Logging only             |
| Action if below low balance limit:  | Print job anyway 💌       |
| Banner (Separator) template:        | None                     |
| Pause all jobs:                     | Super Pause              |
| Delete paused jobs after X minutes: | (Server default)         |
| Auto client code:                   |                          |
| Workstation popup, Webdient, Pr     | int job release          |
| F Enable popup, print release, etc  | :. (Jobs are paused)     |
| Count jobs in advance for displa    | ay 🛑                     |
| Disable delegate print release      |                          |
| Keep job paused after popup         | Edit information message |
| Skip popup/pause if job is not co   | olor                     |

**4) Optional**. While in the printer configuration window, choose the 'Prices' tab to set prices. To enable color prices, click 'Enable Color Detection'.

To set prices click 'Set all prices' then enter a price for BW and/or color as needed. Click OK to close the printer configuration window.

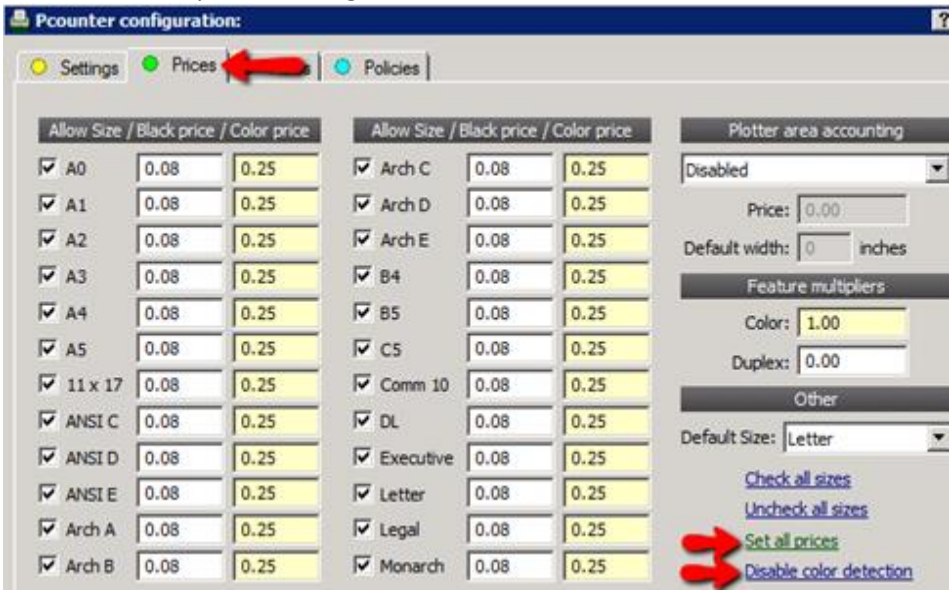

- 5) The Exit Queue is now fully configured and ready to hold and release print jobs.
- 6) Repeat this process as needed until all Exit Queues are created for every MFP that will use Secure Simple Print Release.

## 2.2.0 Define Queues in Embedded

Once the queues have been created they must be defined in the Pcounter Embedded software. To do so:

1) Open the Pcounter Embedded application where the MFPs have been configured for authentication and accounting.

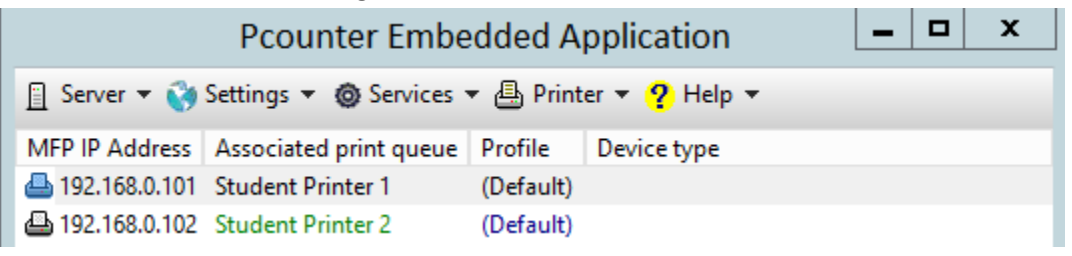

- 2) Doubleclick a device to open its configuration window.
- 3) Populate the devices' Exit Queue in the 'Associate with print queue' field.
- 4) With Secure Simple Print Release no 'Pcounter Pull Queue' is needed.

| 🕒 192.168.0.101                               | ermissions | Authentication c | onfiguration | Embedded | Status |
|-----------------------------------------------|------------|------------------|--------------|----------|--------|
| Associate with print queue:                   | Exit Queue | /                |              |          | ÷      |
| Device type:                                  |            |                  |              |          | Detect |
| Configuration profile:                        | (Default)  |                  |              | Select   | Edit   |
| Pcounter pull queues:<br>(Enter one per line) |            |                  |              | <        | ÷      |

### 2.3.0 Install Print Release Application

Once all queues have been created, configured, and defined in Pcounter and Pcounter Embedded the Print Release application must be installed that corresponds to the Pcounter Embedded solution being used.

All Pcounter Embedded platforms have a Print Release Application. See the Pcounter Embedded documentation specific to the product being used for more information on how to install the Print Release Application that platform uses.

# 2.4.0 Ensure Automatic Release Disabled

One final consideration, when using Secure Pull Print Release the box for 'Automatically release jobs at login' must be **unchecked** / **disabled**.

The location of this check box will vary based on the Pcounter Embedded platform being used, but will always be in the Pcounter Embedded software, in each MFP's 'Authentication Configuration' tab, in the 'Print job options' area.

| e.g. |                                                                                        |
|------|----------------------------------------------------------------------------------------|
|      | Device configuration: 192.168.2.30                                                     |
| Ę    | 192.168.2.30     Access permissions     Authentication configuration                   |
|      | Authentication options                                                                 |
|      | Authentication fields: Network name                                                    |
|      | Use lockout/intro screen                                                               |
|      | Print job options                                                                      |
|      | Automatically release jobs at login (Disabled if strict account balances are enforced) |

# **3.0.0** Automatic Pull Print Release

With Automatic Pull Print the user workflow is:

- 1) User sends their print job to the Master/Pull Queue where the job is held.
- 2) User logs into Pcounter Embedded at any MFP.
- **3)** All the user's print jobs in the Master/Pull Queue will automatically be moved to the Exit Queue that corresponds to the MFP the user is standing at, print jobs come out at the printer, print jobs are logged in Pcounter (optional), and the user is charged for the cost of the job (optional).

At minimum, two print objects are needed for Secure Pull Print Release:

- A *Master/Pull Queue* to hold print jobs.
- An *Exit Queue* for print jobs to move to after being chosen by the user.

# 3.1.0 Prepare Master/Pull Queue

### 3.1.1 Create Master/Pull Queue

Use the following process to create and configure a Master/Pull Queue on the Pcounter Server where print jobs will reside:

1) Open 'Print Management' on the Pcounter Server where the Master Queue will reside.

2) Expand the Server and right click 'Printers'. Choose 'Add Printer'.

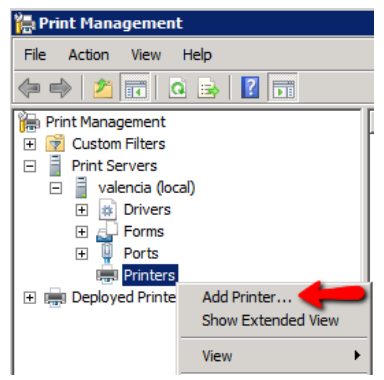

3) Choose 'Add a TCP/IP or Web Services Print by IP address or hostname'. Click next.

| Network Printer Installation Wizard                            |  |  |  |  |  |
|----------------------------------------------------------------|--|--|--|--|--|
| Printer Installation<br>Pick an installation method.           |  |  |  |  |  |
| C Search the network for printers                              |  |  |  |  |  |
| Add a TCP/IP or Web Services Printer by IP address or hostname |  |  |  |  |  |

 For 'Type of Device' choose 'TCP/IP Device'.
 For 'IP Address' enter '1.1.1.1'. Port name does not matter at all. Uncheck the box for 'Auto detect the print driver to use'. Click Next.

| Printer Address<br>You can type the printer's network name or IP address.                                                                                                    |                 |  |  |  |
|----------------------------------------------------------------------------------------------------|-----------------|--|--|--|
| Type of Device:                                                                                                    | TCP/IP Device 🔶 |  |  |  |
| Host name or IP address:                                                                                                    | 1111            |  |  |  |
| Port name:                                                                                                    | 1.1.1.1         |  |  |  |
| Auto detect the printer detect the printer detec | river to use. 🛑 |  |  |  |

5) There may be a long delay as this screen loads. Choose 'Generic Network Card' and click next.

| Device Type<br>© Standard | Generic Network Card | <b></b>              |
|---------------------------|----------------------|----------------------|
| C Custom                  | Settings             |                      |
|                           |                      | < Back Next > Cancel |

6) There may be a long delay as this screen loads. Choose 'Install a new driver' and click next.

| C Use the printer driver that the wizard selected |
|---------------------------------------------------|
| Compatible driver cannot be found.                |
| C Use an existing printer driver on the computer  |
|                                                   |
| Dell Printer Driver v2 XL                         |

7) Choose 'Generic' for manufacturer. Choose 'MS Publisher Color Printer' for printers. If a full featured driver is desired that can be chosen instead but note that this will add both administration overhead and complexity to the deployment.

| Fuji Xerox<br>Generic IBM Graphics<br>Generic IBM Graphics<br>Gestetner                                                                                                    | 9pin<br>9pin wide<br>inter |           |  |  |  |
|----------------------------------------------------------------------------------------------------|----------------------------|-----------|--|--|--|
| Generic Gestetner                                                                                                    | 9pin wide<br>inter         |           |  |  |  |
| Gestetner State State St | inter 🔶                    |           |  |  |  |
|                                                                                                    |                            |           |  |  |  |
| HP 🔤 MS Publisher Imagese                                                                                                    | MS Publisher Imagesetter   |           |  |  |  |
| infotec 👤                                                                                                    |                            | -         |  |  |  |
| This driver is digitally signed. Wind                                                                                                    | lows Update                | Have Disk |  |  |  |
| Tell me why driver signing is important                                                                                                    |                            |           |  |  |  |
|                                                                                                    |                            |           |  |  |  |
|                                                                                                    | Deals New                  | Control   |  |  |  |

- 8) Enter a printer name as desired. 'Master Queue' works well. The name can be changed later.
- 9) Check the box for 'Share this printer'.

| Set the 'Share Name' to match the 'Printer Name' | exactly and click next. |
|--------------------------------------------------|-------------------------|
| 📥 Network Printer Installation Wizard            |                         |

#### Printer Name and Sharing Settings

You can give the printer a friendly name and specify whether other people can u

| Printer Name: |                   | Master Queue |
|---------------|-------------------|--------------|
| [             | Share this printe | er 🔶         |
|               | Share Name:       | Master Queue |
|               | Location:         |              |

**10)** Click next and the printer will be created by the server. Click Finish to complete the printer creation process. The Master Queue is now ready to be configured in Pcounter.

#### 3.1.2 Create Master/Pull Queue Port

1) Open Pcontrol. Expand the 'Quick Server List', right click the server name and choose 'refresh printers' to ensure the new master queue is visible to Pcounter.

| 📲 Pco              | ontrol                       |                |                |           |
|--------------------|------------------------------|----------------|----------------|-----------|
| Utility            | Pcounter                     | Server         | Add-ons        |           |
| @ <mark>₽</mark> N | etwork View                  | - 🕒 F          | counter        | Printer • |
| 🔮 Mic              | rosoft Wind<br>ick Server Li | ows Netv<br>st | vork           |           |
|                    | 🚇 HP 47                      | Add n          | ew printer     |           |
|                    |                              | Prope<br>Pcour | erties<br>hter |           |
|                    | Maste                        | Zoom<br>Refre  | sh printers    | -         |

**2)** Right click the server name and choose 'Pcounter' then 'Configuration' to open the main server configuration window.

| a Pcontrol                                                          |                                                   |                  |                                               |           |            |        |       |
|---------------------------------------------------------------------|---------------------------------------------------|------------------|-----------------------------------------------|-----------|------------|--------|-------|
| Utility Pcounter                                                    | Server Add-ons                                    |                  |                                               |           |            |        |       |
| ه₽ Network View                                                     | 🕒 Pcounter                                        | 🕒 Printer 👻      | Dob contro                                    | ol 🗕 🕅    | Cele       | +      | Prefi |
| Microsoft Windo<br>Quick Server Lis<br>I WALENCIA<br>HP 47<br>KONIC | ws Network<br>it<br>Add new printer<br>Properties |                  | <br>cument Name                               | Owner     | Status     | Pages  | Cos   |
| ل LPR Tε<br>↓ LPT Tε<br>↓ Maste<br>↓ Maste                          | Pcounter<br>Zoom<br>Refresh printers              |                  | Accounting<br>Configuration<br>Default printe | er config | uration te | mplate |       |
| PCL Te                                                              | Remove from Qu                                    | uick Server List |                                               |           |            |        |       |

- 3) Choose the 'Printers' bullet on the left.
- **4)** Set the view to 'Non-Pcounter' printers. Right click the 'Master Queue' and choose 'Port Wizard'.

| 🐣 Pcounter Configuration              | : \\VALENCIA      |                              |  |  |
|---------------------------------------|-------------------|------------------------------|--|--|
|                                       |                   |                              |  |  |
| Global Settings     Printers          | • View printers [ | Non-Pcounter] 🗸 😐 Port manac |  |  |
| Popup                                 | 🚇 HP 4730mfp      |                              |  |  |
| Data Server                           | LPR Test Printer  |                              |  |  |
| Services/Ports                        | LPT Test          |                              |  |  |
| LPD Server                            | 🕮 Master Queue    |                              |  |  |
| Message Text                          | PCL Test          | Port Wizard                  |  |  |
| <ul> <li>Message Transport</li> </ul> | 🚇 WebPrint Pass   | Pcounter IP Port Migrator    |  |  |

5) Choose 'Create a new Pcounter Port' and click next.

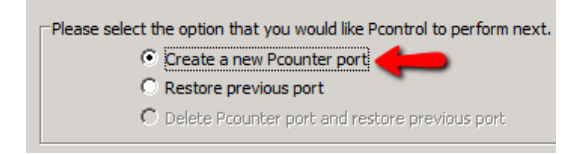

6) 'Port name' does not matter, set as desired. Ensure 'SNMP Usage' is set to 'None'. Click Finish to create the port and close the wizard.

| Pcounter Port            |                        | ×    |
|--------------------------|------------------------|------|
| Port name:               | Master                 |      |
| Protocol:                | TCP/IP (Raw/AppSocket) |      |
|                          |                        |      |
| Host name or IP Address: | 1.1.1.1                |      |
| Port Number:             | 9100 💌                 | Test |
| Speed cache buffer size: | 64 KB                  |      |
| SNMP Usage:              | None 🛑 🗾               | Test |
| SNMP Community:          | public                 |      |

#### 3.1.3 Configure Master/Pull Queue Settings

**1)** Back in Pcontrol, right click the server name and choose 'Pcounter' then 'Configuration' to open the main server configuration window.

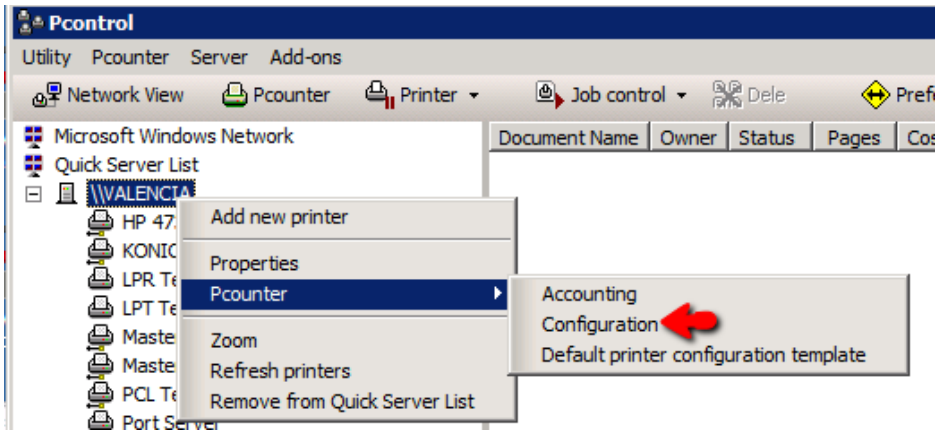

2) Set view to 'Pcounter Printers'. The Master Queue will now be in that list of printers and will be in green text. Right click it and choose 'edit Pcounter configuration'.

|        | Pcounter Configuration                                 | on: \\VALENCIA                    |                                             |
|--------|--------------------------------------------------------|-----------------------------------|---------------------------------------------|
| 1      |                                                        |                                   |                                             |
| t      | <ul> <li>Global Settings</li> <li>Printers</li> </ul>  | <ul> <li>View printers</li> </ul> | [Pcounter] 👻 💛 Port management 👻 🖲 Po       |
| i.     | <ul> <li>Popup</li> <li>Data Server</li> </ul>         | Master Queue                      | Edit Pcounter configuration                 |
| t<br>: | <ul> <li>Services/Ports</li> <li>LPD Server</li> </ul> | PS Test                           | Enable popup window<br>Disable popup window |

3) The window that opens is the configuration window for the printer itself.

In the 'Settings' tab check three boxes, 'Enable Popup, Print Release, etc.', 'Count job is advance for display', and 'Keep job paused after popup'.

These settings ensure that print jobs are always held.

| 🚔 Pcounter configuration: Master                      | Queue                    |  |  |  |  |
|-------------------------------------------------------|--------------------------|--|--|--|--|
| <ul> <li>Settings</li> <li>Rules</li> </ul>           | O Policies               |  |  |  |  |
| Accounting:                                           | Logging only             |  |  |  |  |
| Action if below low balance limit:                    | Print job anyway 💌       |  |  |  |  |
| Banner (Separator) template:                          | None                     |  |  |  |  |
| Pause all jobs:                                       | Super Pause              |  |  |  |  |
| Delete paused jobs after X minutes:                   | (Server default)         |  |  |  |  |
| Auto client code:                                     |                          |  |  |  |  |
| Workstation popup, Webclient, Pri                     | nt job release           |  |  |  |  |
| 🔽 Enable popup, print release, etc. (Jobs are paused) |                          |  |  |  |  |
| Count jobs in advance for display                     |                          |  |  |  |  |
| Disable delegate print release                        |                          |  |  |  |  |
| 🔽 Keep job paused after popup                         | Edit information message |  |  |  |  |
| Skip popup/pause if job is not co                     | blor                     |  |  |  |  |

4) Optional. While in the printer configuration window, choose the 'Prices' tab to set prices. To enable color prices, click 'Enable Color Detection'. To set prices click 'Set all prices' then enter a price for BW and/or color as needed. Click OK to close the printer configuration window.

| 📕 Pcounter configuration: Master Queue 🛛 🧣 |             |               |             |     |                |                 |             |                         |
|--------------------------------------------|-------------|---------------|-------------|-----|----------------|-----------------|-------------|-------------------------|
| 0                                          | Settings    | Prices        |             | ● F | olicies        |                 |             |                         |
| A                                          | llow Size / | Black price / | Color price |     | Allow Size / E | Black price / C | Color price | Plotter area accounting |
| ☑                                          | A0          | 0.08          | 0.25        | ~   | Arch C         | 0.08            | 0.25        | Disabled                |
| ☑                                          | A1          | 0.08          | 0.25        | ~   | Arch D         | 0.08            | 0.25        | Price: 0.00             |
| ◄                                          | A2          | 0.08          | 0.25        | ~   | Arch E         | 0.08            | 0.25        | Default width: 0 inches |
|                                            | A3          | 0.08          | 0.25        | ~   | B4             | 0.08            | 0.25        | Feature multipliers     |
|                                            | A4          | 0.08          | 0.25        | ~   | B5             | 0.08            | 0.25        | Color: 1.00             |
|                                            | A5          | 0.08          | 0.25        | ~   | C5             | 0.08            | 0.25        | Dunlex: 0.00            |
| ◄                                          | 11 x 17     | 0.08          | 0.25        | ~   | Comm 10        | 0.08            | 0.25        | Other                   |
| ◄                                          | ANSI C      | 0.08          | 0.25        | ~   | DL             | 0.08            | 0.25        | Default Size: Letter    |
|                                            | ANSI D      | 0.08          | 0.25        | ~   | Executive      | 0.08            | 0.25        | Charles I sizes         |
|                                            | ANSI E      | 0.08          | 0.25        | ~   | Letter         | 0.08            | 0.25        | Uncheck all sizes       |
|                                            | Arch A      | 0.08          | 0.25        | ~   | Legal          | 0.08            | 0.25        | Set all prices          |
| ▼                                          | Arch B      | 0.08          | 0.25        | 7   | Monarch        | 0.08            | 0.25        | Disable color detection |

5) The Master Queue is now fully configured and ready to receive and hold print jobs. It is ready to be distributed to user workstations. For help with printer distribution please consult the 'Pcounter Printer & Client Distribution Guide' located here.

# 3.2.0 Prepare Exit Queue

Every MFP/printer that will use Pcounter Embedded Print Release must have an Exit Queue installed on the print server where the job will come out. The Exit Queue is the actual print queue that will represent the printer/MFP where the print job will come out.

In an Automatic Pull Printing environment Exit Queues do not have to be shared and users do not see them. Users can simply send all print jobs to the Master/Hold Queue, then release the job by walking to the MFP, logging in as themselves, accessing the print release application, choosing their desired jobs, and clicking the print button on the touchscreen.

The Exit Queue can use any driver but ideally its driver should match the Master/Hold Queue for consistency.

#### 3.2.1 Create Exit Queue

- 1) Open 'Print Management' on the Pcounter Server where the Exit Queue will reside.
- 2) Expand the Server and right click 'Printers'. Choose 'Add Printer'.

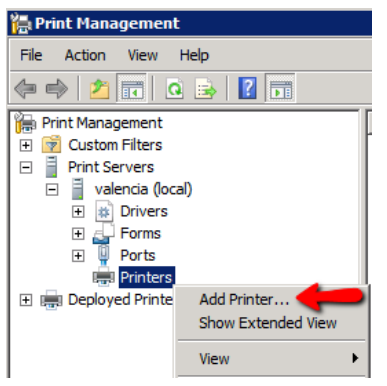

3) Choose 'Add a TCP/IP or Web Services Print by IP address or hostname'. Click next.

| 🚔 Network Printer Installation Wizard                          |
|----------------------------------------------------------------|
| Printer Installation<br>Pick an installation method.           |
| C Search the network for printers                              |
| Add a TCP/IP or Web Services Printer by IP address or hostname |

4) For 'Type of Device' choose 'TCP/IP Device'.

For 'IP Address' enter the MFP's real IP Address. Port name does not matter at all. Uncheck the box for 'Auto detect the print driver to use'. Click Next.

| Printer Address<br>You can type the printer's network name or IP address. |               |   |  |  |  |  |
|---------------------------------------------------------------------------|---------------|---|--|--|--|--|
| Type of Device:                                                           | TCP/IP Device | 2 |  |  |  |  |
| Host name or IP address:                                                  |               |   |  |  |  |  |
| Port name:                                                                |               |   |  |  |  |  |

5) There may be a long delay as this screen loads. Choose 'Generic Network Card' and click next.

| e stanuaru ji | Generic Network Card |          |       |
|---------------|----------------------|----------|-------|
| C Custom      | Settings             |          |       |
|               |                      | . De els | Canad |

6) There may be a long delay as this screen loads. Choose 'Install a new driver' and click next.

| $\ensuremath{\mathbb{C}}$ . Use the printer driver that the wizard selected |   |  |  |  |  |
|-----------------------------------------------------------------------------|---|--|--|--|--|
| Compatible driver cannot be found.                                          |   |  |  |  |  |
| C Use an existing printer driver on the computer                            |   |  |  |  |  |
| Dell Printer Driver v2 XL                                                   | - |  |  |  |  |
| ,                                                                           |   |  |  |  |  |

7) Choose 'Generic' for manufacturer. Choose 'MS Publisher Color Printer' for printers. If a full featured driver is desired that can be chosen instead but note that this will add both administration overhead and complexity to the deployment.

| Manufacturer                    | Printers       |                     |         | <b>▲</b>  |
|---------------------------------|----------------|---------------------|---------|-----------|
| Fuji Xerox                      | 🔤 🗔 Generic IB | M Graphics 9pin     |         |           |
| Generic 🦛                       | 🔚 🔄 Generic IB | M Graphics 9pin wid | e       |           |
| Gestetner                       | 🔙 MS Publis    | her Color Printer 🤇 |         |           |
| HP                              | MS Publis      | her Imagesetter     | -       |           |
| infotec                         | <u> </u>       |                     |         | -         |
| This driver is digitally signed | ed.            | Windows Upd         | ate   H | Have Disk |
| Tell me why driver signing      | is important   |                     |         |           |
|                                 |                |                     |         |           |
|                                 |                | < Back              | Next >  | Cancel    |

- 8) Enter a unique printer name as desired. The name can be changed later.
- 9) Leave the box unchecked for 'Share this printer' unless users will be bypassing Print Release.

| You can give th | a Sharing Settings<br>the printer a friendly name and specify whether other people car |
|-----------------|----------------------------------------------------------------------------------------|
| Printer Name    | _                                                                                      |
| Share this or   | l<br>Inter                                                                             |
| Share Name:     |                                                                                        |
| Location        | 1                                                                                      |

- **10)** Click next and the printer will be created by the server. Click Finish to complete the printer creation process.
- **11)** The Exit Queue is now ready to be configured in Pcounter.

#### 3.2.2 Create Exit Queue Port

1) Open Pcontrol. Expand the 'Quick Server List', right click the server name and choose 'refresh printers' to ensure the new Exit Queue is visible to Pcounter.

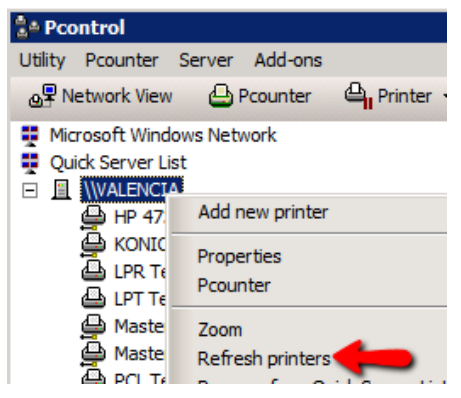

**2)** Right click the server name and choose 'Pcounter' then 'Configuration' to open the main server configuration window.

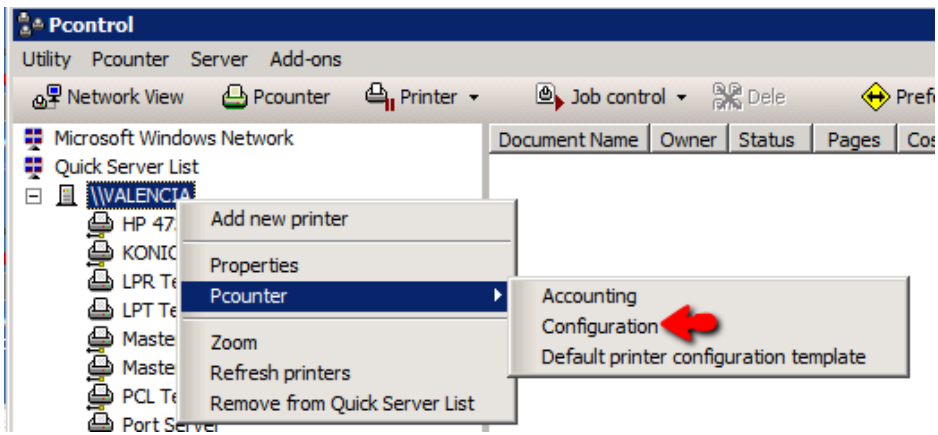

3) Choose the 'Printers' bullet on the left.

L

**4)** Set the view to 'Non-Pcounter' printers. Right click the newly created Exit Queue and choose 'Port Wizard'.

| Pcounter Configuration                | n: \\VALENCIA     | 1                           |
|---------------------------------------|-------------------|-----------------------------|
| Global Settings                       | • View printers [ | Non-Pcounter] - O Port mana |
| O Popup                               | LPR Test          |                             |
| Oata Server                           | LPR Test Printer  | -80                         |
| Services/Ports                        | LPT Test          |                             |
| LPD Server                            | PCL Test Printe   | r i                         |
| Message Text                          | PCL Test          | Port Wizard                 |
| <ul> <li>Message Transport</li> </ul> | WebPrint Pase     | Pcounter IP Port Migrator   |

5) Choose 'Create a new Pcounter Port' and click next.

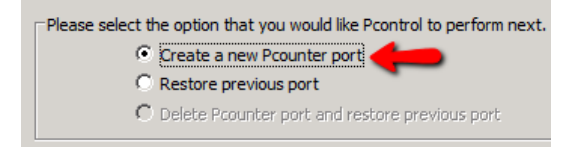

6) 'Port name' does not matter, set as desired. Ensure 'SNMP Usage' is set to 'None'. Click Finish to create the port and close the wizard.

| Port name:                       | 1 |
|----------------------------------|---|
| Protocol: TCP/IP (Raw/AppSocket) |   |
|                                  |   |
| Host name or IP Address:         |   |
| Port Number: 9100 Test           | L |
| Speed cache buffer size: 64 KB   |   |
| SNMP Usage: None Test            | L |
| SNMP Community: public           |   |

#### **3.2.3 Configure Exit Queue Settings**

Note. This section is for Automatic Pull Print Release.

**1)** Back in Pcontrol, right click the server name and choose 'Pcounter' then 'Configuration' to open the main server configuration window.

| a Pcontrol                                                                                                    |                                                      |
|----------------------------------------------------------------------------------------------------|------------------------------------------------------|
| Utility Pcounter Server Add-ons                                                                                                    |                                                      |
| 💩 Network View 🕒 Pcounter 🕒 Printer 👻                                                                                                    | 🕒 Job control 👻 👫 Dele 🔶 Pret                        |
| Microsoft Windows Network     Quick Server List     International Action Content of Content of | ocument Name Owner Status Pages Co                   |
| Add new printer                                                                                                    |                                                      |
| Properties                                                                                                    |                                                      |
| LPT Te Pcounter                                                                                                    | Accounting                                           |
| Maste Zoom                                                                                                    | Configuration Default printer configuration template |
| PCL T( Remove from Quick Server List     Port Server                                                                                                    |                                                      |

2) Set view to 'Pcounter Printers'. The new Exit Queue will now be in that list of printers and will be in green text. Right click it and choose 'edit Pcounter configuration'.

| 🚢 Pcounter Configuration                       | n: \\VALENCIA   |                                             |
|------------------------------------------------|-----------------|---------------------------------------------|
|                                                |                 |                                             |
| t Global Settings <ul> <li>Printers</li> </ul> | View printers [ | [Pcounter] 👻 😑 Port management 👻 🔴 Po       |
| Popup     Data Server                          | Port Test       | Edit Pcounter configuration                 |
| t Services/Ports<br>LPD Server                 | PS Test         | Enable popup window<br>Disable popup window |

3) The window that opens is the configuration window for the printer itself.

Configure the Setting tab as needed.

If using Strict Accounting set the Accounting dropdown to 'User Account Balances and Logging'. If unsure leave at default settings.

| Accounting:                                                                                                    | Logging only                                                             | 2 |
|----------------------------------------------------------------------------------------------------|--------------------------------------------------------------------------|---|
| Action if below low balance limit:                                                                                                    | Print job anyway                                                         |   |
| Banner (Separator) template:                                                                                                    | None                                                                     |   |
| Pause all jobs:                                                                                                    | Super Pause                                                              | 1 |
| Delete paused jobs after X minutes:                                                                                                    | (Server default)                                                         | 1 |
|                                                                                                    |                                                                          |   |
| Auto client code:                                                                                                    | [                                                                        |   |
| Auto client code:<br>• Workstation popup, Webclient, Pri                                                                                                    | int job release                                                          |   |
| Auto client code:<br>• Workstation popup, Webclient, Pr<br><sup>[7]</sup> Enable popup, print release, etc                                                                        | int job release<br>c. (Jobs are paused)                                  |   |
| Auto client code:<br>Workstation popup, Webclient, Pri<br>Enable popup, print release, etc<br>Count jobs in advance for displa                                                    | int job release<br>c. (Jobs are paused)<br>ay                            |   |
| Auto client code:<br>Workstation popup, Webclient, Pri<br>Enable popup, print release, etc<br>Count jobs in advance for displa<br>Disable delegate print release                  | int job release<br>c. (Jobs are paused)<br>IV                            |   |
| Auto client code:  Workstation popup, Webclient, Pri Enable popup, print release, etc Count jobs in advance for displa Disable delegate print release Keep job paused after popup | int job release<br>c. (Jobs are paused)<br>ay<br>Edit information messao | e |

**4) Optional**. While in the printer configuration window, choose the 'Prices' tab to set prices. To enable color prices, click 'Enable Color Detection'.

To set prices click 'Set all prices' then enter a price for BW and/or color as needed. Click OK to close the printer configuration window.

| 📇 Po | ounter o    | onfiguratio   | n:          |              |             |              |                         |
|------|-------------|---------------|-------------|--------------|-------------|--------------|-------------------------|
| 0    | Settings    | • Prices      | -           | O Policies   |             |              |                         |
| E    | llow Size / | Black price / | Color price | Allow Size / | Black price | /Color price | Plotter area accounting |
| V    | A0          | 0.08          | 0.25        | 🔽 Arch C     | 0.08        | 0.25         | Disabled                |
|      | A1          | 0.08          | 0.25        | Arch D       | 0.08        | 0.25         | Price: 0.00             |
| V    | A2          | 0.08          | 0.25        | Arch E       | 0.08        | 0.25         | Default width: 0 inches |
| 7    | A3          | 0.08          | 0.25        | <b>₩</b> 84  | 0.08        | 0.25         | Feature multipliers     |
| V    | A4          | 0.08          | 0.25        | <b>₽</b> 85  | 0.08        | 0.25         | Color: 1.00             |
| 1    | A5          | 0.08          | 0.25        | ✓ C5         | 0.08        | 0.25         | Dupley: 0.00            |
| V    | 11 x 17     | 0.08          | 0.25        | Comm 10      | 0.08        | 0.25         | Other                   |
| 4    | ANSI C      | 0.08          | 0.25        | DL 되         | 0.08        | 0.25         | Default Size: Letter    |
| V    | ANSI D      | 0.08          | 0.25        | Executive    | 0.08        | 0.25         | delaurates juetter      |
|      | ANSI E      | 0.08          | 0.25        | I Letter     | 0.08        | 0.25         | Check all sizes         |
| 1    | Arch A      | 0.08          | 0.25        | 🔽 Legal      | 0.08        | 0.25         | Set al prices           |
| V    | Arch B      | 0.08          | 0.25        | Monarch      | 0.08        | 0.25         | Disable color detection |

5) The Exit Queue is now fully configured and ready to release print jobs. Repeat this process as needed.

### 3.3.0 Define Queues in Embedded

Once the queues have been created they must be defined in the Pcounter Embedded software. To do so:

5) Open the Pcounter Embedded application where the MFPs have been configured for authentication and accounting.

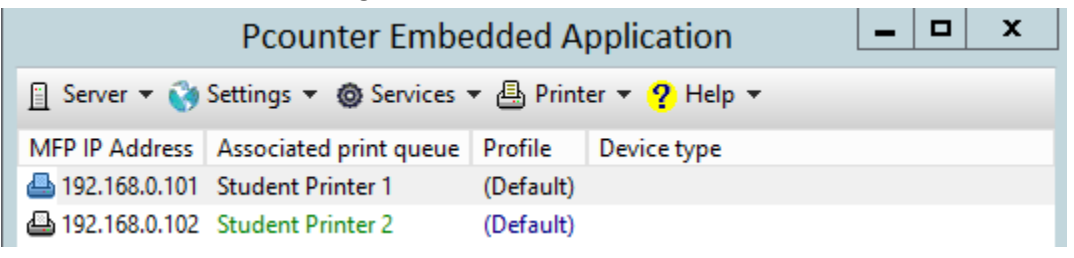

- 6) Doubleclick a device to open its configuration window.
- 7) Populate the devices' Exit Queue in the 'Associate with print queue' field.
- 8) Populate the previously configure Master/Pull Queue in the 'Pcounter pull queues' field.

| 🕒 192.168.0.101                               | permissions | ۲  | Authentication configuration | $\circ$ | Embedded | Status |
|-----------------------------------------------|-------------|----|------------------------------|---------|----------|--------|
|                                               |             | -  | P                            |         |          |        |
| Associate with print queue:                   | Exit Queue  | 2  |                              |         |          | ÷      |
| Device type:                                  |             |    |                              |         |          | Detect |
| Configuration profile:                        | (Default)   |    |                              |         | Select   | Edit   |
|                                               |             |    |                              |         |          |        |
| Pcounter pull queues:<br>(Enter one per line) | Master Que  | ue |                              |         | ^        |        |
|                                               |             |    |                              |         | ~        | ÷      |

# 3.5.0 Enable Automatic Release

When using Automatic Pull Print Release the box for 'Automatically release jobs at login' must be <u>checked</u> / <u>enabled</u>.

The location of this check box will vary based on the Pcounter Embedded platform being used, but will always be in the Pcounter Embedded software, in each MFP's 'Authentication Configuration' tab, in the 'Print job options' area.

| e.g. |                                                                                        |
|------|----------------------------------------------------------------------------------------|
|      | Device configuration: 192.168.2.30                                                     |
|      | ⊡ 192.168.2.30      O Access permissions     O Authentication configuration            |
|      | Authentication options                                                                 |
|      | Authentication fields: Network name                                                    |
|      | Use lockout/intro screen                                                               |
|      | Print job options                                                                      |
|      | Automatically release jobs at login (Disabled if strict account balances are enforced) |

# 4.0.0 Automatic Simple Print Release

With Automatic Simple Print Release, the user workflow is:

- 1) User sends their print job directly to the MFP's print queue where the job is held.
- 2) User logs into Pcounter Embedded at the MFP that corresponds to where their job was sent.
- 3) All the user's print jobs in the corresponding MFP will come out at that printer.
- **4)** Print jobs are logged in Pcounter (optional), and the user is charged for the cost of the job (optional).

No Master/Pull Queue is needed for Automatic Simple Print Release. At minimum, only one print object is needed, an *Exit Queue* for print jobs to move to after being chosen by the user.

### 4.1.0 Prepare Exit Queue

When using Automatic Simple Print Release the Exit Queue is configured in Pcounter to hold print jobs so the user can then release them all automatically by simply walking to the corresponding MFP and logging in as themselves.

#### 4.1.1 Create Exit Queue

Repeat the steps in 'Section 1.2.1 Create Exit Queue' then go to the next section '2.1.2 Create Exit Queue Port'.

#### 4.1.2 Create Exit Queue Port

Repeat the steps in 'Section 1.2.2 Create Exit Port' then go to the next section '2.1.3 Configure Exit Queue Settings'.

#### 4.1.3 Configure Exit Queue Settings

Note. This section is for **Automatic Simple** Print Release.

**1)** Back in Pcontrol, right click the server name and choose 'Pcounter' then 'Configuration' to open the main server configuration window.

| 🗄 Pcontrol                                                               |          |               |             |             |       |     |
|--------------------------------------------------------------------------|----------|---------------|-------------|-------------|-------|-----|
| Utility Pcounter Server Add-ons                                          |          |               |             |             |       |     |
| 💩 🖫 Network View 🛛 🕘 Pcounter 🖓 P                                        | rinter 👻 | Dob contr     | ol - 👌      | 🖁 Dele      | 🔶 P   | ref |
| <ul> <li>Microsoft Windows Network</li> <li>Quick Server List</li> </ul> | Do       | ocument Name  | Owner       | Status      | Pages | Co  |
| Image: Add new printer                                                   |          |               |             |             |       |     |
|                                                                          |          |               |             |             |       |     |
| LPT Te                                                                   | · ·      | Accounting    |             |             |       |     |
| Maste Zoom                                                               |          | Default print | uration ter | on template |       |     |
| PCL TE Remove from Quick Ser                                             | ver List |               |             |             |       |     |

2) Set view to 'Pcounter Printers'. The new Exit Queue will now be in that list of printers and will be in green text. Right click it and choose 'edit Pcounter configuration'.

| 📥 Po | counter Configuration | : \\VALENCIA  |                                       |
|------|-----------------------|---------------|---------------------------------------|
|      |                       |               |                                       |
| t o  | Global Settings       | View printers | [Pcounter] 👻 🗢 Port management 👻 😐 Po |
| •    | Printers              |               |                                       |
| · 0  | Popup                 | Port Test     | Edit Prounter configuration           |
| 0    | Data Server           | Port Server   |                                       |
| t 😐  | Services/Ports        | 🚔 PS Test     | Enable popup window                   |
| •    | LPD Server            | RICOH MP C4   | Disable popup window                  |

3) The window that opens is the configuration window for the printer itself.

In the 'Settings' tab check two boxes, 'Enable Popup, Print Release, etc.' and 'Count job is advance for display'.

These settings ensure that print jobs are held until released.

| Pcounter configuration: Master      | Queue                    |
|-------------------------------------|--------------------------|
| O Settings                          | Policies                 |
| Accounting:                         | Logging only             |
| Action if below low balance limit:  | Print job anyway         |
| Banner (Separator) template:        | None                     |
| Pause all jobs:                     | Super Pause              |
| Delete paused jobs after X minutes: | (Server default)         |
| Auto client code:                   |                          |
| Workstation popup, Webdient, Pr     | int job release          |
| Enable popup, print release, etc    | :. (Jobs are paused) 🌰   |
| Count jobs in advance for displa    | ay 🛑                     |
| Disable delegate print release      |                          |
| Keep job paused after popup         | Edit information message |
| Skip popup/pause if job is not co   | olor                     |

**4) Optional**. While in the printer configuration window, choose the 'Prices' tab to set prices. To enable color prices, click 'Enable Color Detection'.

To set prices click 'Set all prices' then enter a price for BW and/or color as needed. Click OK to close the printer configuration window.

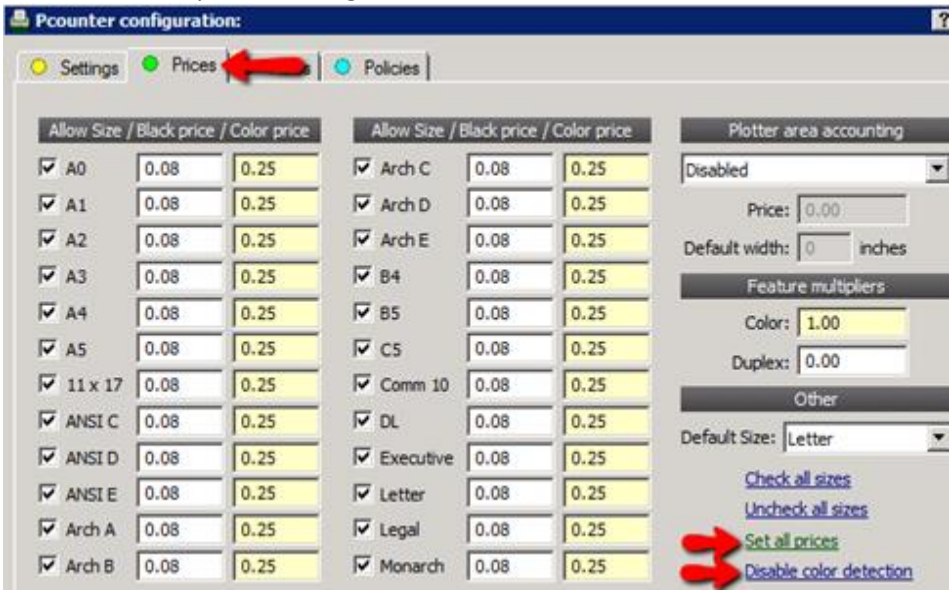

- 5) The Exit Queue is now fully configured and ready to hold and release print jobs.
- 6) Repeat this process as needed until all Exit Queues are created for every MFP that will use Automatic Simple Print Release.

### 4.2.0 Define Queues in Embedded

Once the queues have been created they must be defined in the Pcounter Embedded software. To do so:

1) Open the Pcounter Embedded application where the MFPs have been configured for authentication and accounting.

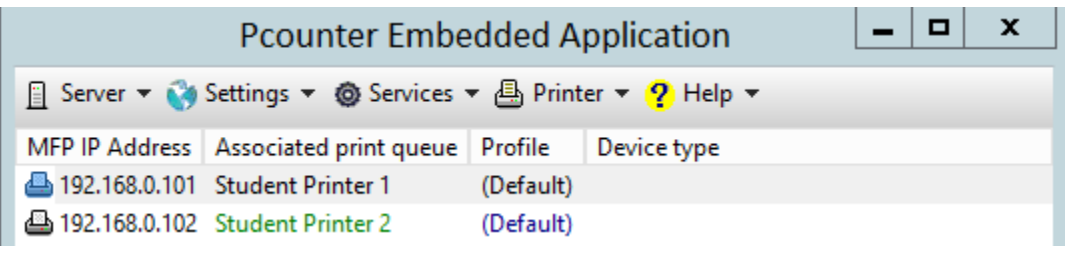

- 2) Doubleclick a device to open its configuration window.
- 3) Populate the devices' Exit Queue in the 'Associate with print queue' field.
- 4) With Automatic Simple Print Release no 'Pcounter Pull Queue' is needed.

| 🕒 192.168.0.101                               | emissions ( | Authentication | configuration | 0 | Embedded | Status |
|-----------------------------------------------|-------------|----------------|---------------|---|----------|--------|
|                                               |             |                |               |   |          |        |
| Associate with print queue:                   | Exit Queue  |                |               |   |          | ÷      |
| Device type:                                  |             |                |               |   |          | Detect |
| Configuration profile:                        | (Default)   |                |               |   | Select   | Edit   |
|                                               |             |                |               |   |          |        |
| Pcounter pull queues:<br>(Enter one per line) |             |                |               |   | ^        | 4      |
|                                               |             |                |               |   | ~        | •      |

# 4.3.0 Enable Automatic Release

When using Automatic Simple Print Release the box for 'Automatically release jobs at login' must be **<u>checked</u>** / <u>**enabled**</u>.

The location of this check box will vary based on the Pcounter Embedded platform being used, but will always be in the Pcounter Embedded software, in each MFP's 'Authentication Configuration' tab, in the 'Print job options' area.

| e.g |                                                                                        |
|-----|----------------------------------------------------------------------------------------|
|     | Device configuration: 192.168.2.30                                                     |
| ₽   | 192.168.2.30 • Access permissions • Authentication configuration                       |
|     | Authentication options                                                                 |
|     | Authentication fields: Network name                                                    |
|     | Use lockout/intro screen                                                               |
|     | Print job options                                                                      |
|     | Automatically release jobs at login (Disabled if strict account balances are enforced) |

# 5.0.0 - Documentation and Video Links

This concludes the guide. If there are any questions, please email <u>support@pcounter.com</u>.

Links to recommended Pcounter documents and videos:

All Pcounter Videos: https://www.youtube.com/user/andtechsf

Pcounter for Windows - Primary Documentation : www.pcounter.com/supportfiles/pcounterwin.pdf

Pcounter for Windows - Prepare, Install, Configure: https://www.youtube.com/watch?v=hyOaYOnVp3k

Pcounter Client and Printer Distribution Guide : www.pcounter.com/supportfiles/Pcounter\_Distribution\_Guide.pdf

**Pcounter WebPrint Installation and Customization Guide:** www.pcounter.com/supportfiles/Pcounter webprint Guide.pdf

Pcounter Administrator Training Video Part 1: https://www.youtube.com/watch?v=FxwmXCE6ebU

### **Pcounter Administrator Training Video Part 2:**

https://www.youtube.com/watch?v=5jLsOj4tKJw

#### Pcounter Popup Training Video:

https://www.youtube.com/watch?v=chSbuDZJIhQ

Pcounter Station - Installation and Troubleshooting Guide: www.pcounter.com/supportfiles/pstation\_guide.pdf

**Pcounter for Windows - Balance.exe as a Web App:** https://www.youtube.com/watch?v=J IVgsgopnI